|                                                      |                                      |                                         | When                     | 10/26/2023                                                                           |
|------------------------------------------------------|--------------------------------------|-----------------------------------------|--------------------------|--------------------------------------------------------------------------------------|
| How to Pay for ever                                  | nts for 2 mer                        | mbers                                   |                          | 6:00 PM - 9:00 PM                                                                    |
| <u></u>                                              |                                      |                                         | Location                 | First Congregational<br>Church of Wolfeboro<br>Fellowship Hall 115 S,<br>Main Street |
|                                                      |                                      | 1                                       | Spaces left              | 7                                                                                    |
| Follow these instructions to second member from your | register a<br>own account.           |                                         | Registered               | 53 registrants                                                                       |
| Choose an event and hit R                            | EGISTER.                             |                                         | Binge Ni     \$15.00     | n<br>ght & Potluck BYOB -                                                            |
| Hit the buttons shown with                           | the RED arrows.                      |                                         | Join us fo<br>cost of th | or a fun night of fun The<br>ne evening is \$15.00.                                  |
|                                                      |                                      | ]                                       | VISA week                | DISCOVER AMERICAN<br>DOPRESS                                                         |
|                                                      |                                      |                                         | Register                 |                                                                                      |
| Enter registrant email                               | il cacif@aol.com                     |                                         |                          | * Mandatory fields                                                                   |
|                                                      | <b>:Ket type</b> Binge Night & Potit | 1CK BAOR - \$1200                       |                          |                                                                                      |
| Tota                                                 | l amount \$15.00 (USD)               |                                         |                          |                                                                                      |
| Enter registration information                       |                                      |                                         | * Ma                     | ndatory fields                                                                       |
| First name                                           | Frank                                |                                         |                          |                                                                                      |
|                                                      | Individual membership requires t     | hat you put one single first name here. |                          |                                                                                      |
| Last Name                                            | Caci                                 |                                         |                          |                                                                                      |
|                                                      | Individual membership requires t     | hat you put one single last name here.  |                          |                                                                                      |
| Email                                                | cacif@aol.com                        |                                         |                          |                                                                                      |
|                                                      |                                      |                                         |                          |                                                                                      |
| *Will you bring a food item?                         | No No                                |                                         |                          |                                                                                      |
|                                                      | L Yes                                |                                         |                          |                                                                                      |
|                                                      |                                      |                                         |                          |                                                                                      |

# Public list of event registrants

# Include name in list of event registrants. You may wish to exclude your name for privacy or security reasons

#### Bingo Night & Potluck BYOB 😏

| Review and                                                  | d confirm                                                                                                    |             |
|-------------------------------------------------------------|----------------------------------------------------------------------------------------------------|-------------|
| Event                                                       | Bingo Night & Potluck BYOB<br>10/26/2023 6:00 PM - 9:00 PM<br>Location: First Congregational Church of Wolfeboro Fellowship Hall 115 S, Main Street                                                                                                    |             |
| Ticket type                                                 | Binge Night & Potluck BYOB - \$15.00                                                                                                    |             |
| Total amount                                                | \$15.00 (USD)                                                                                                    |             |
| Payment<br>instructions                                     | The cost of this event is \$15.00 per member. Limited to 60 LRNC members                                                                                                    |             |
|                                                             | Payment method is online only. (Automatically cancels registration if payment not received within 1                                                                                                    | 5 minutes.) |
|                                                             | We do not accept checks/Cash.                                                                                                    |             |
|                                                             |                                                                                                    |             |
|                                                             |                                                                                                    |             |
| Note that unpa                                              | VISA DECUTE MERCEN                                                                                                    |             |
| Note that unpa                                              | VISA Sections will be automatically canceled after <b>15 minutes</b> .                                                                                                    | Pay online  |
| Note that unpa<br>ancel<br>stration information             | And the second second s | Pay online  |
| Note that unpa<br>ancel<br>stration information             | NISA Constraints will be automatically canceled after <b>15 minutes</b> .                                                                                                    | Pay online  |
| Note that unpa<br>ancel<br>stration information<br>Fi<br>La | MISA Constraints will be automatically canceled after <b>15 minutes</b> . Back n n irst name Frank ast Name Caci                                                                                                    | Pay online  |

Will you bring a food item? No

### **Public list of event registrants**

Include name in list of event registrants

#### Lakes Region Newcomers Club

https://lrnc-nh.com/

Credit card payment

Select payment method

Visa \*\*8394 Remove

Other card

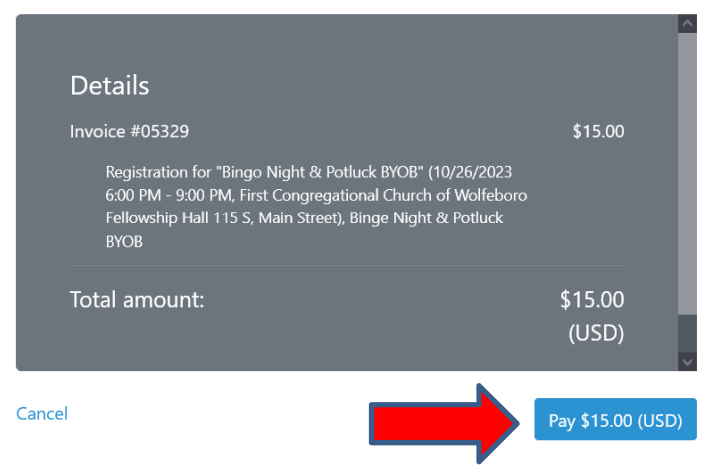

This site is protected by reCAPTCHA and the Google **Privacy Policy** and **Terms of Service** apply.

# **Bingo Night & Potluck BYOB**

| When                                                                         | <b>10/26/2023</b><br>6:00 PM - 9:00 PM                                               |
|------------------------------------------------------------------------------|--------------------------------------------------------------------------------------|
| Location                                                                     | First Congregational<br>Church of Wolfeboro<br>Fellowship Hall 115 S,<br>Main Street |
| Spaces left                                                                  | б                                                                                    |
| Registered                                                                   | 54 registrants                                                                       |
| Registratio                                                                  | n                                                                                    |
| <ul> <li>Binge Nig<br/>\$15.00</li> <li>Join us fo<br/>cost of th</li> </ul> | <b>ght &amp; Potluck BYOB –</b><br>r a fun night of fun The<br>e evening is \$15.00. |
| VISA 🔤                                                                       |                                                                                      |
| Register                                                                     |                                                                                      |
| Already regi                                                                 | stered                                                                               |
|                                                                              |                                                                                      |

| Bi | ng | ξO |
|----|----|----|
|    |    | Th |

First C

## Bingo Night & Potluck BYOB ᢒ

Add to my calendar 🛱

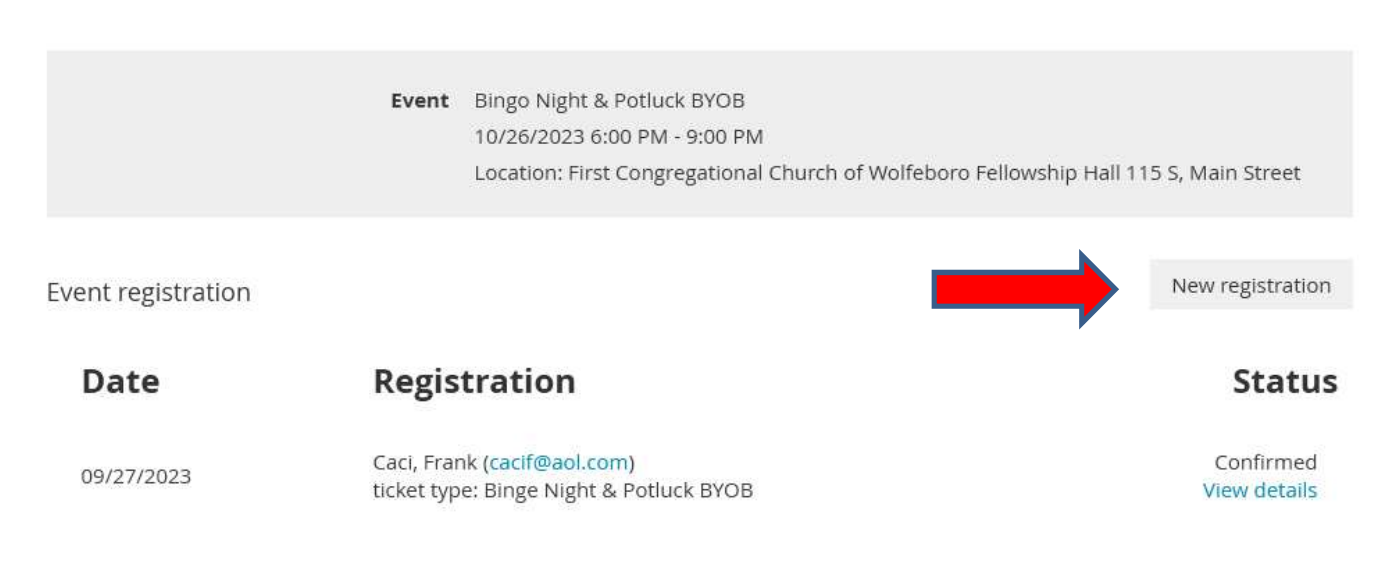

New registration

# Bingo Night & Potluck BYOB ᢒ

|                                      | Event Bingo Night & Potluck BYOB<br>10/26/2023 6:00 PM - 9:00 PM<br>Location: First Congregational Church of Wolfeboro Fell                                                                                                    | owship Hall 115 S, Main Street |
|--------------------------------------|----------------------------------------------------------------------------------------------------|--------------------------------|
| Enter registrant email               |                                                                                                    | * Mandatory fields             |
| Email [                              | suessings@aol.com                                                                                                    |                                |
| Add email of 2 <sup>nd</sup> member. |                                                                                                    |                                |
| Cancel Review my registration        | าร                                                                                                    | Next                           |
| Bingo Night &                        | Potluck BYOB ᢒ                                                                                                    | Add to my calendar Ħ           |
| Tic<br>Total                         | Event       Bingo Night & Potluck BYOB         10/26/2023 6:00 PM - 9:00 PM         Location: First Congregational Church of Wolfeboro Fellowshil         :ket type       Binge Night & Potluck BYOB - \$15.00         amount       \$15.00 (USD) | p Hall 115 S, Main Street      |
| Enter registration information       |                                                                                                    | * Mandatory fields             |
| First name                           | Sue<br>Individual membership requires that you put one single first name here.                                                                                                    |                                |
| Last Name                            | Caci<br>Individual membership requires that you put one single last name here.                                                                                                    |                                |
| Email                                | suessings@aol.com                                                                                                    |                                |
| *Will you bring a food item?         | No     Yes                                                                                                    |                                |
|                                      | Public list of event regist                                                                                                    | rants                          |
|                                      | Include name in list of event registrants You may wish to exclude your name for privacy or security reasons                                                                                                    |                                |
| Cancel Review my registrati          | ons                                                                                                    | Back Next                      |

## Bingo Night & Potluck BYOB 😏

| 🕕 Review an                                                                  | confirm                                                                              |                                                                                                    |               |
|------------------------------------------------------------------------------|--------------------------------------------------------------------------------------|----------------------------------------------------------------------------------------------------|---------------|
| Event                                                                        | Bingo Night & Potluck                                                                | k BYOB                                                                                                    |               |
|                                                                              | 10/26/2023 6:00 PM -                                                                 | - 9:00 PM                                                                                                    |               |
|                                                                              | Location: First Congre                                                               | egational Church of Wolfeboro Fellowship Hall 115 S, Main Street                                                                    |               |
| Ticket type                                                                  | Binge Night & Potluck                                                                | k BYOB – \$15.00                                                                                                    |               |
| Total amount                                                                 | \$15.00 (USD)                                                                        |                                                                                                    |               |
| Payment<br>instructions                                                      | The cost of this event                                                               | t is \$15.00 per member. Limited to 60 LRNC members                                                                                 |               |
|                                                                              | Payment method is o                                                                  | online only. (Automatically cancels registration if payment not received with                                                       | nin 15 minute |
|                                                                              | We do not accept che                                                                 | ecks/Cash.                                                                                                    |               |
|                                                                              |                                                                                      | R AMERICAN                                                                                                    |               |
|                                                                              |                                                                                      |                                                                                                    |               |
| Note that unp                                                                | id registrations will be                                                             | automatically canceled after <b>15 minutes</b> .                                                                                    |               |
| <ul> <li>Note that unp</li> <li>Note: This region</li> <li>Cancel</li> </ul> | id registrations will be<br>tration will be billed to                                | automatically canceled after <b>15 minutes</b> .                                                                                    | Pay online    |
| Note that unp     Note: This regi     Cancel gistration informatio           | id registrations will be<br>tration will be billed to                                | e automatically canceled after <b>15 minutes</b> .<br>The Frank Caci cacif@aol.com (and not to the person being registered)<br>Back | Pay online    |
| Note that unp     Note: This regi     Cancel gistration informatio           | id registrations will be<br>tration will be billed to                                | automatically canceled after <b>15 minutes</b> .                                                                                    | Pay online    |
| Note that unp     Note: This regi     Cancel gistration informatio F         | id registrations will be<br>tration will be billed to<br>st name Sue                 | automatically canceled after <b>15 minutes</b> .                                                                                    | Pay online    |
| Note that unp     Note: This regi Cancel gistration informatio F             | id registrations will be<br>tration will be billed to<br>st name Sue<br>st Name Caci | e automatically canceled after <b>15 minutes</b> .                                                                                  | Pay onlin     |

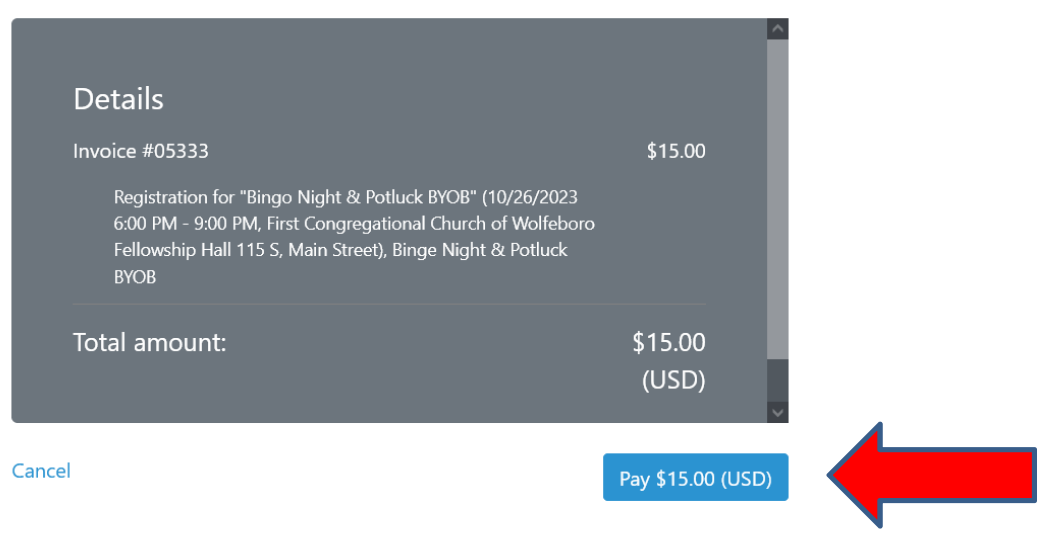

This site is protected by reCAPTCHA and the Google **Privacy Policy** and **Terms of Service** apply.